## HOW TO CREATE A NEW ACCOUNT

If you are not a current user on <u>www.atitesting.com</u>, you must create a new account to access the student portal or to make a purchase from ATI's online store. Follow the steps below to create a new account.

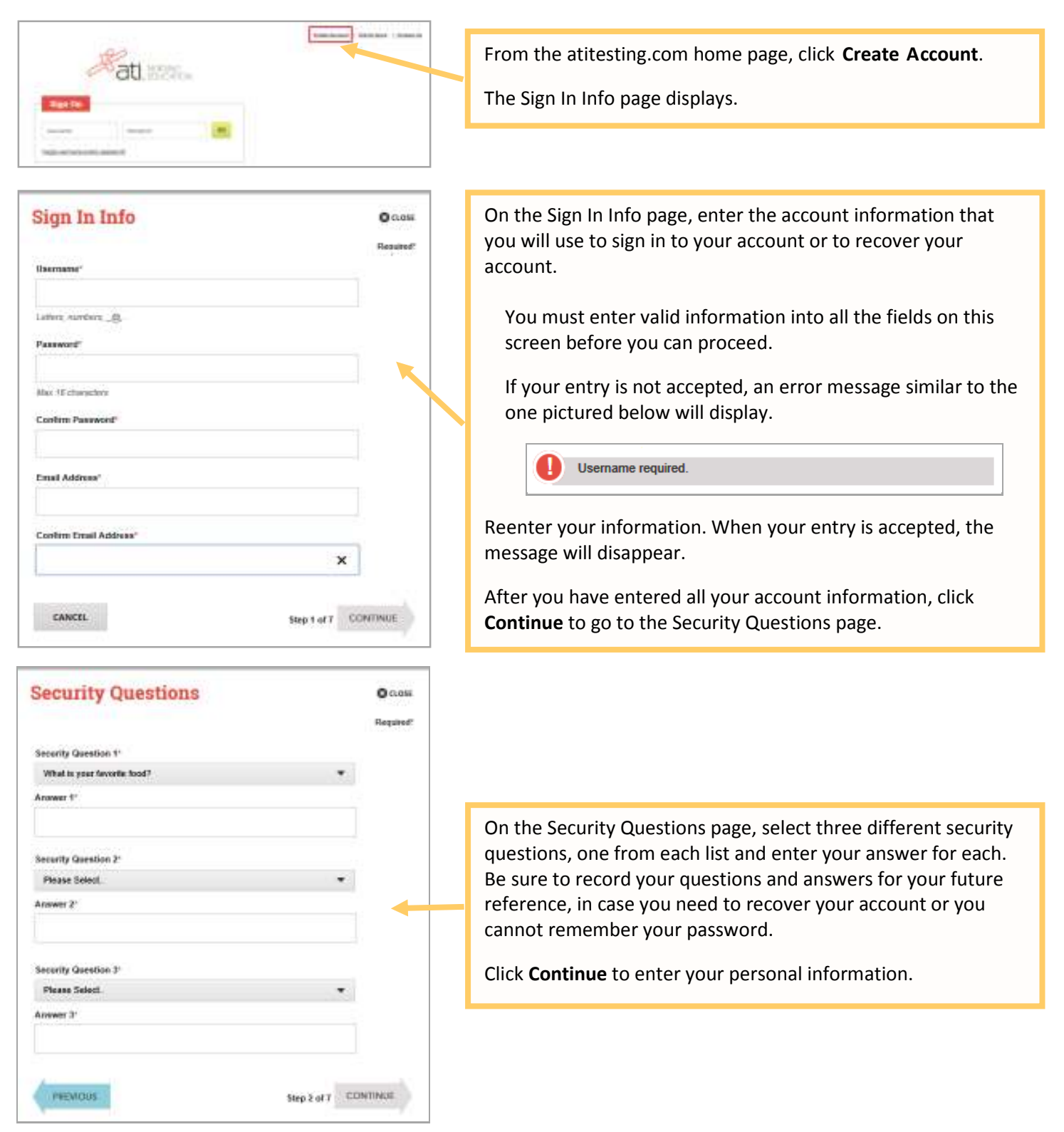

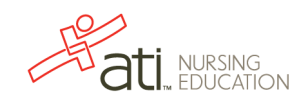

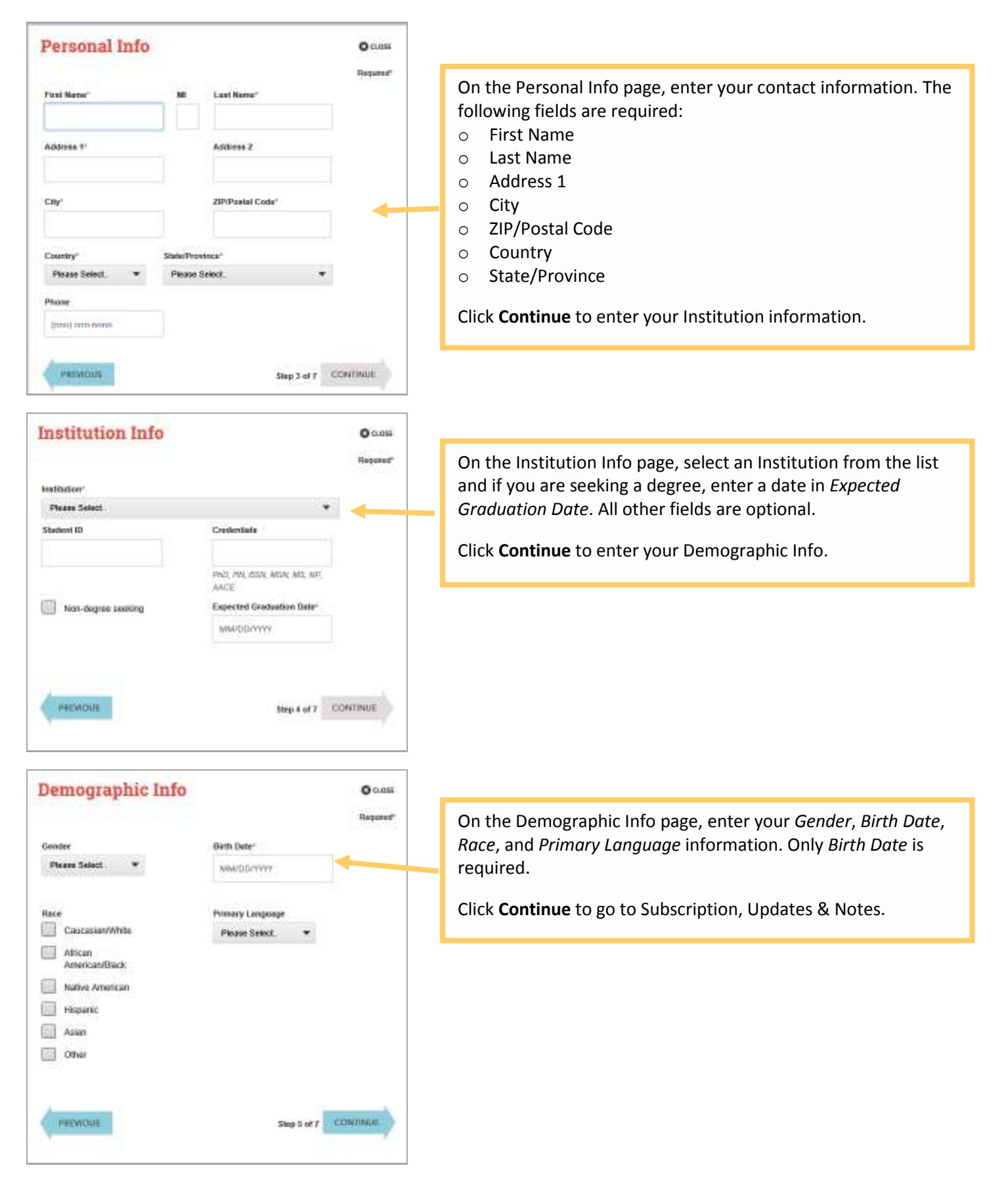

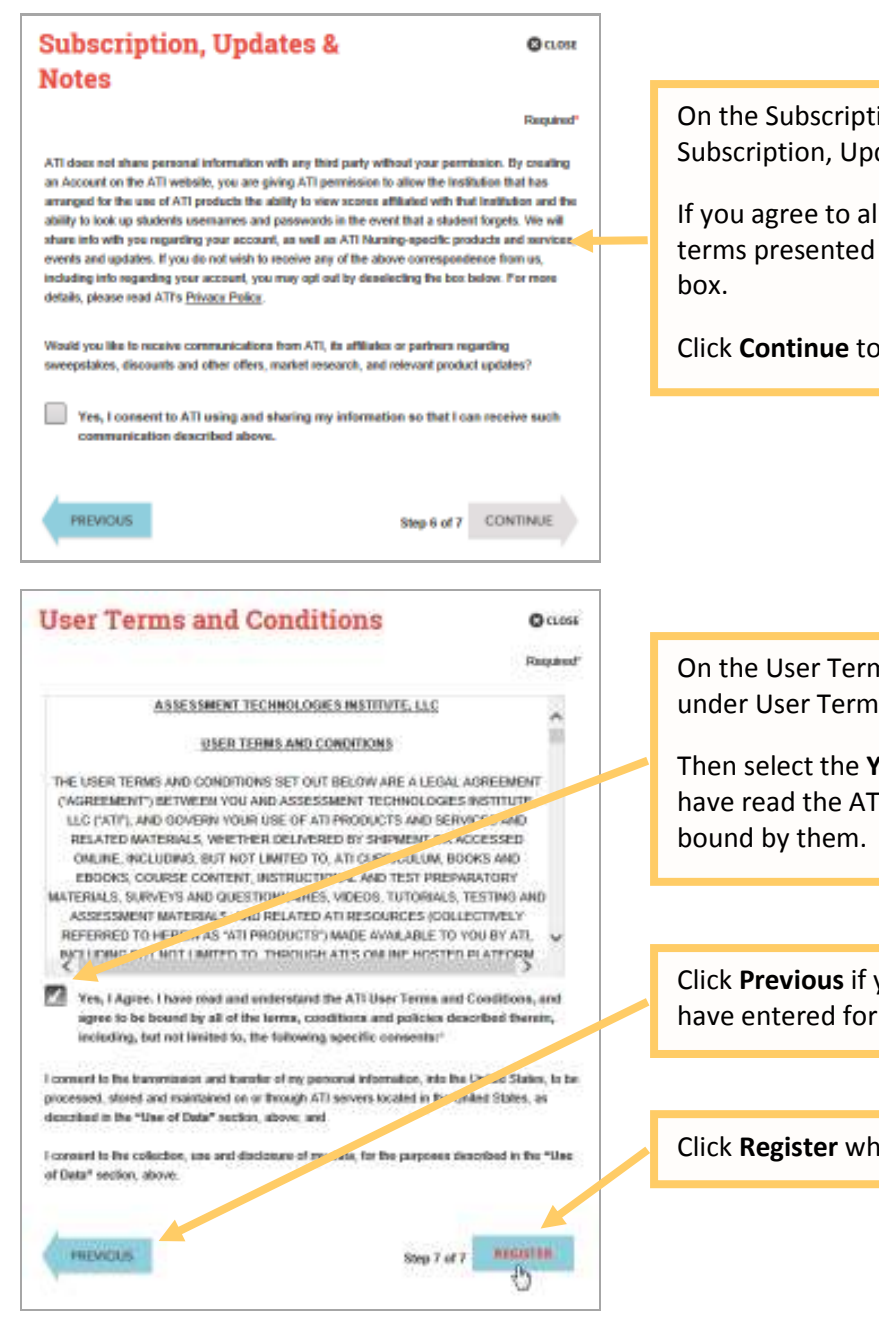

On the Subscription, Updates & Notes page, read the Subscription, Updates & Notes information.

If you agree to allow ATI to share your information under the terms presented on this screen, select the **Yes, I consent** check box.

Click Continue to go to User Terms and Conditions.

On the User Terms and Conditions page, read the information under User Terms and Conditions.

Then select the **Yes, I Agree** check box to acknowledge that you have read the ATI User Terms and Conditions and agree to be bound by them.

Click **Previous** if you want to change any of the information you have entered for your new account.

Click Register when you are finished creating your account.

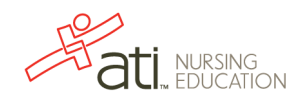

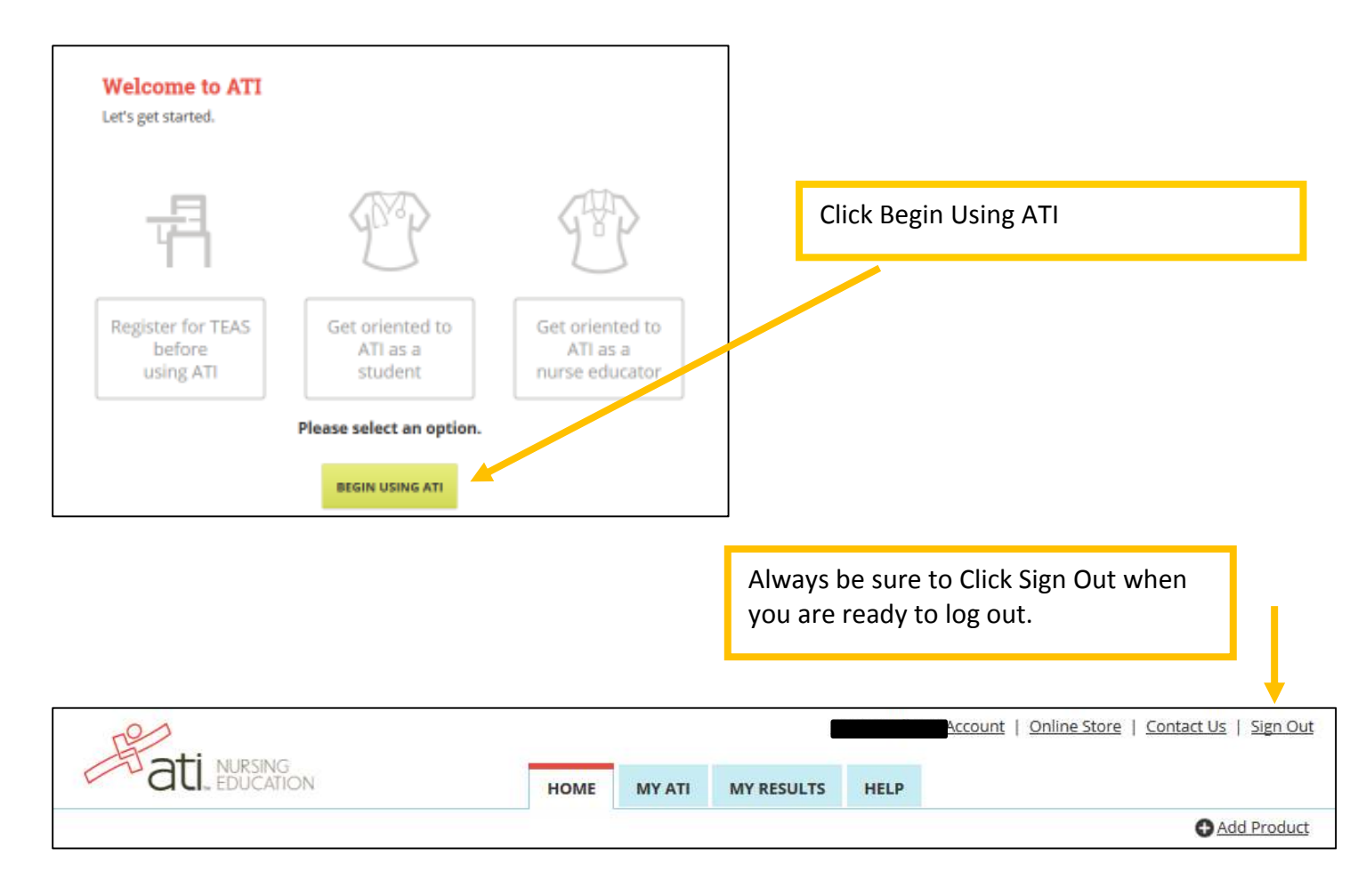

The next time you log into www.atitesting.com you'll be presented with the Sign On box.

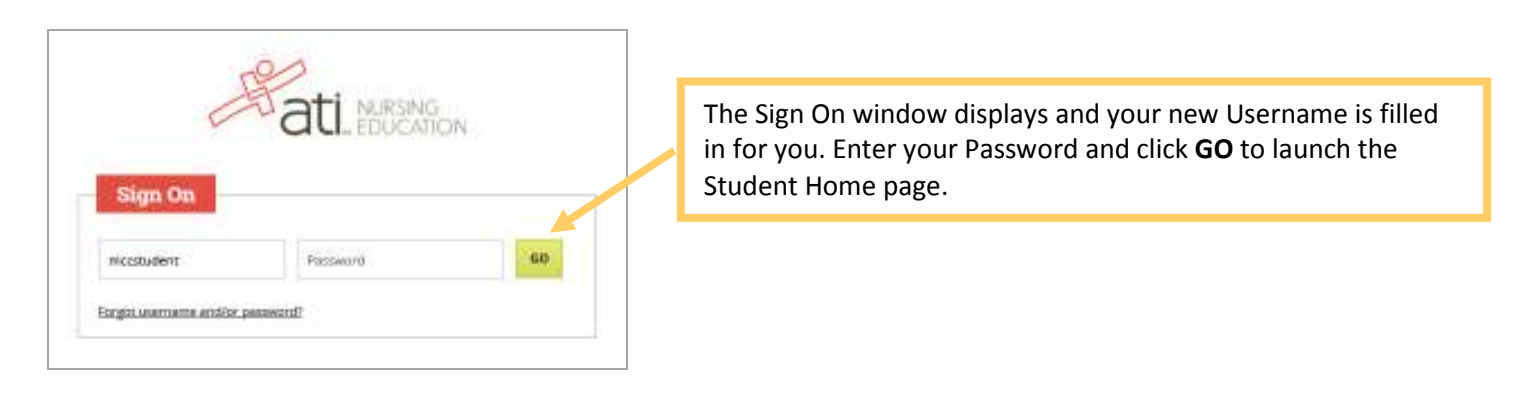

Go back to the top

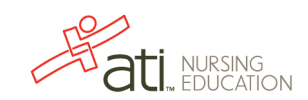